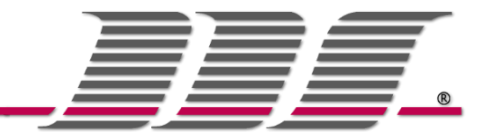

## 1. Einleitung

Die seitherigen reduzierten MwSt. Sätze müssen ab 01.01.2021 zurückgestellt werden!

Die gesetzlichen Änderungen des Regelsteuersatzes von 16% auf 19% und des ermäßigten Steuersatzes von 5% auf 7% müssen nun für alle Kassensysteme angepasst werden. Zunächst für den Zeitraum vom 01.01.2021 – 30.06.2021.

#### Zusammengefasst bedeutet dies für "Im Haus" Verzehr:

| Steuersatzänderung bei Restaurants und Verpflegungsdienstleistung im Haus |                                     |
|---------------------------------------------------------------------------|-------------------------------------|
| 01.07.2020 – 31.12.2020                                                   | 5% auf Speisen<br>16% auf Getränke  |
| 01.01.2021 – 30.06.2021                                                   | 7% auf Speisen<br>19% auf Getränke  |
| Ab 01.07.2021                                                             | 19% auf Speisen<br>19% auf Getränke |

Somit müssen an den Kassensystemen entsprechende Anpassungen an verschiedenen Stellen und zusätzlich über verschiedene Zeiträume gemacht werden.

Um diese Anpassungen (MwSt. Änderung und "Im Haus" Anpassung der Speisen) schnell und problemlos zu lösen, finden Sie auf den folgenden Seiten eine Beschreibung, für alle Uniwell AX/HX Systeme bis Firmware Version V5.88/4.44 und zudem eine separate Beschreibung für alle Uniwell HX Systeme ab Firmware Version 4.60.xx

Für alle weiteren Fragen bzgl. der aktuellen Steuer/Im-Haus Regelungen o.Ä. Steuerrechtlichen Fragen, setzen Sie sich bitte mit den Steuerberatern Ihrer Kunden oder dem Finanzamt in Verbindung!

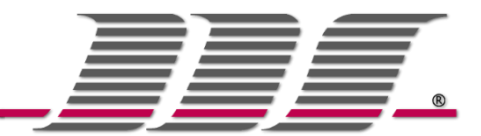

# 2. Einstellungen bis Firmware Version 5.88 (AX) / 4.60 (HX)

### 2.1. MwSt. ändern

Bei allen Systemen bis 5.88/4.60 kann die MwSt. "händisch" geändert werden. Hierzu gehen Sie wie folgt vor:

Im Anmeldemenü  $\rightarrow$  mit Techniker-Code 25451855 anmelden $\rightarrow$  Ändern Sie unter Programm  $\rightarrow$  MwSt  $\rightarrow$  MwSt :

- Den 1. Steuersatz von 5% auf 7% in "Name" "Rate" "Netto Name" "Brutto Name"
- Und den 2. Steuersatz von 16% auf 19% in "Name" "Rate" "Netto Name" "Brutto Name"

| ame           | Rate     |
|---------------|----------|
| MwSt 5%       | 5.000 %  |
| MwSt 16%      | 16.000 % |
| MwSt 0%       | 0.000 %  |
| MwSt 4        | 0.000 %  |
| MwSt 5        | 0.000 %  |
| MwSt 6        | 0.000 %  |
| MwSt 7        | 0.000 %  |
| MwSt 8        | 0.000 %  |
|               |          |
|               |          |
| Stouer Sustem |          |
| ● MwSt        |          |
| ○ Aufschlag   |          |
|               |          |
|               |          |
|               |          |
|               |          |
|               |          |

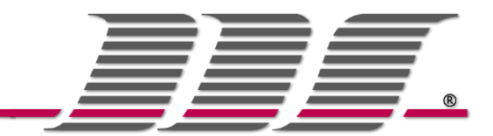

# 3. Einstellungen ab Firmware Version ab 4.60.xx (HX)

### 3.1. MwSt. ändern

Bei allen Systemen ab Firmware Version 4.60 sind die MwSt. Sätze durch die Vorgaben der DSFinV-K fixiert und können nur noch über eine Datei via USB geladen werden. Hierzu gehen Sie wie folgt vor:

Gehen Sie zu Programm  $\rightarrow$  MwSt  $\rightarrow$  MwSt und wählen Sie via Programm ---USB die Datei **"Steuern\_19+7\_ab\_V4.60"** aus  $\rightarrow$  mit **"OK"** bestätigen.

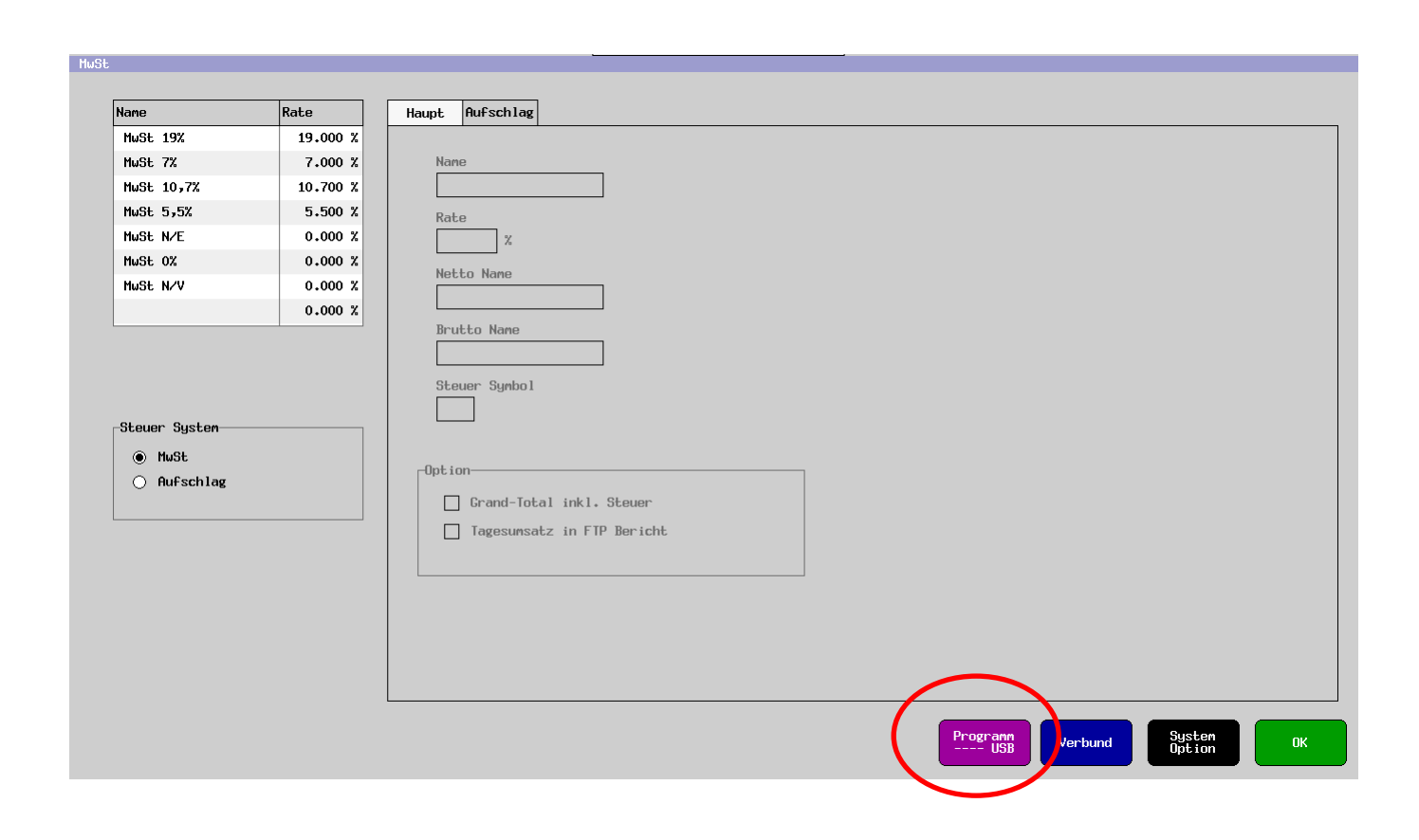